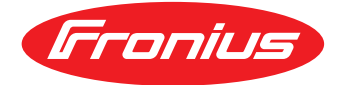

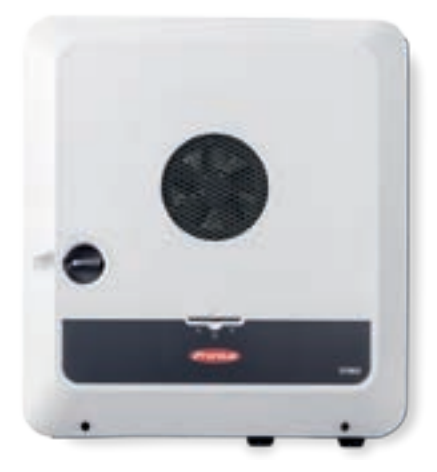

# FRONIUS GEN24 PLUS PRODUCT REGISTRATION PROCESS

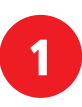

2

Go to <u>www.Solarweb.com</u>

Log in with your Solar.web Account

| irronius<br>ocivi |                                                                         |                        |
|-------------------|-------------------------------------------------------------------------|------------------------|
|                   |                                                                         |                        |
|                   | LOGIN                                                                   | SIGN UP                |
|                   | Email<br>John.Doe@Fronius.com                                           | Don't have an account? |
|                   | Password                                                                | Register Now           |
|                   | Forgot Password?<br>By signing in, you agree to our <u>Data privacy</u> |                        |
|                   | Remember me on this device                                              |                        |
|                   | Login                                                                   |                        |

## Click the "product registration" button in the top right corner

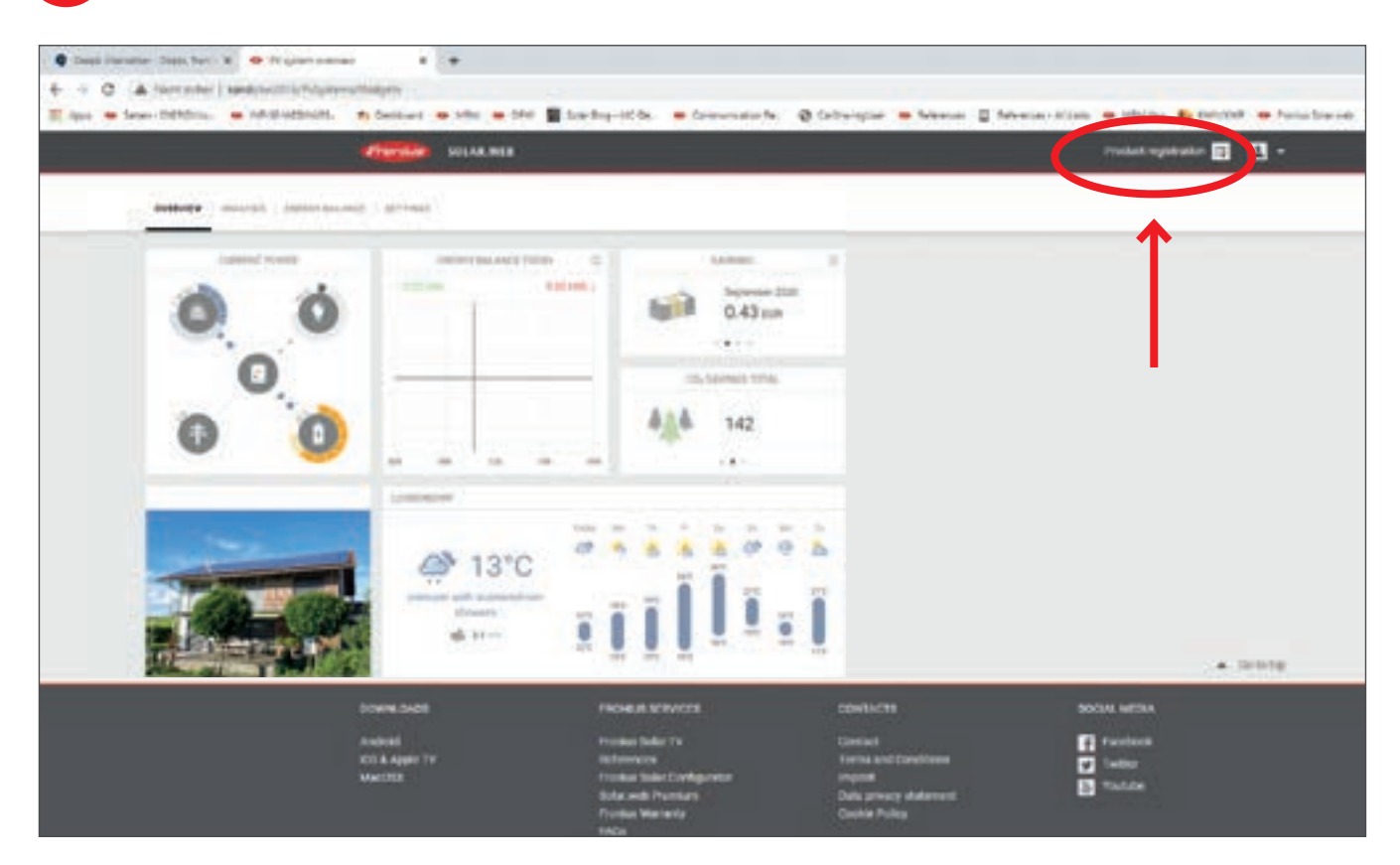

### Click "Register your product"

3

4

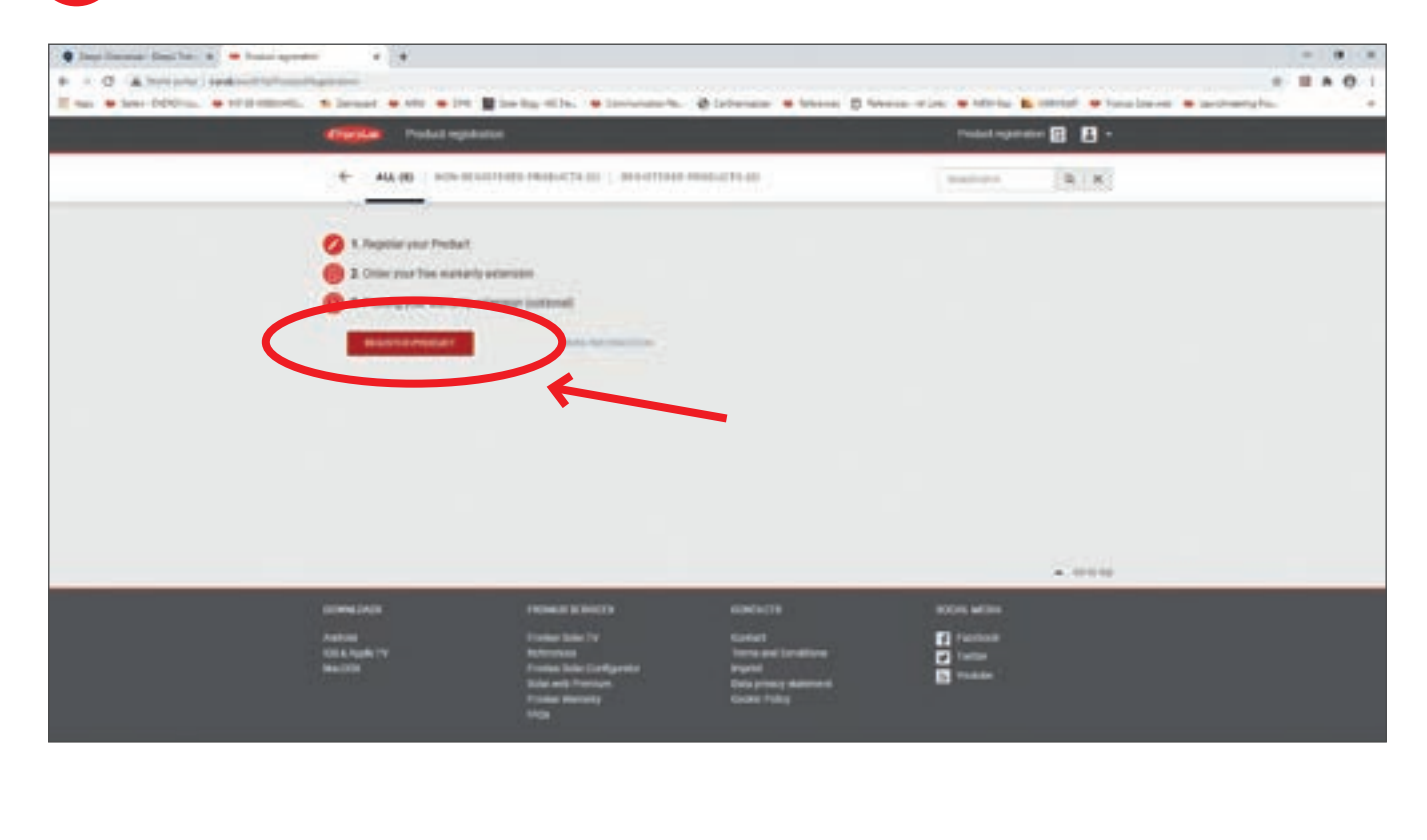

| Fill in                            | the required bo                 | exes and click "REGIST | ER"                      |                               |
|------------------------------------|---------------------------------|------------------------|--------------------------|-------------------------------|
| Fromilae Prod                      | fuct registration               |                        | Product registration 📰 🔳 |                               |
| 3. Prolong your                    | warranty extension (optional)   |                        |                          |                               |
| MORE RE-DIMATION                   |                                 |                        |                          |                               |
| <ul> <li>Devices not as</li> </ul> | signed to a Pennius Solar web a | ystem (1)              |                          | Registration incomplete (1/1) |
| -1                                 | Serial number                   |                        |                          | REGISTER                      |
|                                    | V. Code                         |                        | 0                        | APPLY FOR ANOTHER             |
|                                    | Installation date               | 25.06.2020             |                          | RECESTER ALL                  |

Note: For the GEN24 Plus, a verification code must be filled out in addition to the serial number. You will find both numbers on the inverter's nameplate on the right-hand side or on the packaging.

#### Your GEN24 Plus is now registered.

Now you can continue directly with the warranty extension in our webshop by clicking the button "EXTEND WARRANTY"

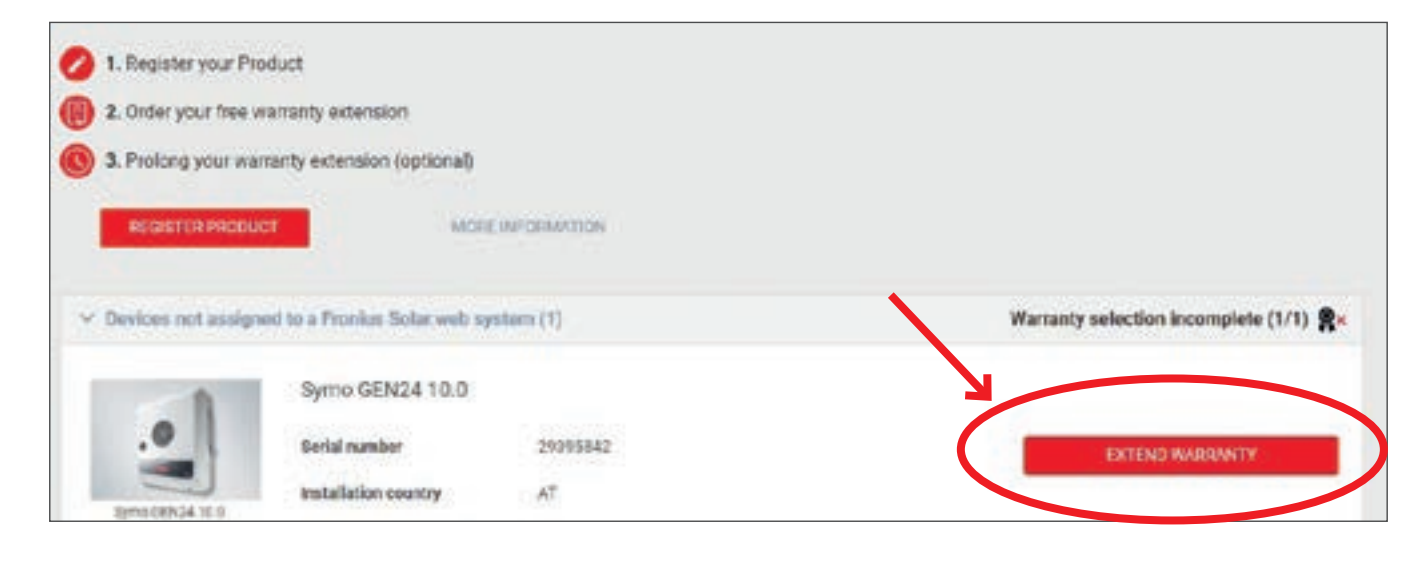

/ Perfect Welding / Solar Energy / Perfect Charging

#### THREE BUSINESS UNITS, ONE GOAL: TO SET THE STANDARD THROUGH TECHNOLOGICAL ADVANCEMENT.

What began in 1945 as a one-man operation now sets technological standards in the fields of welding technology, photovoltaics and battery charging. Today, the company has around 5,440 employees worldwide and 1,264 patents for product development show the innovative spirit within the company. Sustainable development means for us to implement environmentally relevant and social aspects equally with economic factors. Our goal has remained constant throughout: to be the innovation leader.

Further information about all Fronius products and our global sales partners and representatives can be found at www.fronius.com

Fronius India Private Limited GAT no 312, Nanekarwadi Chakan, Taluka - Khed District Pune 410501 India pv-sales-india@fronius.com www.fronius.in

6

Fronius Australia Pty Ltd. 90-92 Lambeck Drive Tullamarine VIC 3043 Australia pv-sales-australia@fronius.com www.fronius.com.au

Fronius UK Limited Maidstone Road, Kingston Milton Keynes, MK10 0BD United Kingdom pv-sales-uk@fronius.com www.fronius.co.uk Fronius International GmbH Froniusplatz 1 4600 Wels Austria pv-sales@fronius.com www.fronius.com